## Anleitung zum Import von WFS -Diensten in Ihr QGIS

1. Wählen Sie in Ihrem QGIS den WFS-Button und im folgenden Fenster "Neu" um eine neue Verbindung einzurichten.

| 9.2°°  | V WFS-Layer des Servers hinzufügen                                 |
|--------|--------------------------------------------------------------------|
| °0     | Serververbindungen                                                 |
| •      |                                                                    |
| Po     | Verbinden Neu Bearbeiten Löschen Laden Speichern                   |
| @? -   | Filter:                                                            |
|        | Title 🗸 Name Abstract Sql                                          |
| (13) - |                                                                    |
|        |                                                                    |
|        |                                                                    |
|        | Titel als Layernamen verwenden                                     |
| 70     | Nur Objekte laden, die sich mit dem Kartenausschnitt überschneiden |
| Va     | Koordinatenbezugssystem                                            |
| 0.00   | Ändern                                                             |
| V      | Hinzufügen Abfrage erstellen Schließen Hilfe                       |

2. Fügen Sie den vom IÖR-Monitor angezeigten Link in das Feld "URL" ein und vergeben Sie einen beliebigen Namen für den WFS-Dienst.

| Name                                         | Bebaute Siedlungs- und Verkehrsfläche     |  |  |
|----------------------------------------------|-------------------------------------------|--|--|
| URL                                          | http://maps.ioer.de/cgi-bin/wfs?map=S12RG |  |  |
| Authentifizierung                            | Konfigurationen                           |  |  |
| Benutzername                                 |                                           |  |  |
|                                              |                                           |  |  |
| Passwort                                     |                                           |  |  |
| Passwort                                     | Automatisch                               |  |  |
| Passwort<br>/ersion<br>Maximale Objektanzahl | Automatisch                               |  |  |

3. Klicken Sie auf "OK" und verbinden Sie sich anschließend im verbleibenden Fenster mit dem WFS-Dienst. Weitere Einstellungen müssen nicht getätigt werden.

| 🕺 WFS-Layer des Servers hinzufügen                                 |            |                   | ? <mark>×</mark>      |  |
|--------------------------------------------------------------------|------------|-------------------|-----------------------|--|
| Serververbindungen                                                 |            |                   | ]                     |  |
| Bebaute Siedlungs- und Verkehrsfläche                              |            |                   |                       |  |
| Verbinden Neu Bear                                                 | beiten Lös | chen              | Laden Speichern       |  |
| Filter:                                                            |            |                   |                       |  |
| Title 🗸 Name A                                                     | bstract    | Sql               |                       |  |
|                                                                    |            |                   |                       |  |
|                                                                    |            |                   |                       |  |
| Titel als Layernamen verwenden                                     |            |                   | 🕱 Dialog offen halten |  |
| Nur Objekte laden, die sich mit dem Kartenausschnitt überschneiden |            |                   |                       |  |
| Koordinatenbezugssystem                                            |            |                   |                       |  |
|                                                                    |            |                   | Ändern                |  |
|                                                                    | Hinzufügen | Abfrage erstellen | Schließen Hilfe       |  |

4. Wählen Sie die gewünschten Layer aus dem Auswahlfenster aus.

| ■ ■ □ □ □ < 1<br>■ □ □ □ □ < 1<br>= □ □ □ □ · □ < 1<br>= □ □ · □ · □ · □ · □ · □ · □ · □ · □ · | ସେ, -= 3 = <mark></mark> - 2 = 1, 1, 2 = 1, 2, 3 = 1, 2 = 3 = 3                                                                                                    |                                                                                                    |
|------------------------------------------------------------------------------------------------|----------------------------------------------------------------------------------------------------|----------------------------------------------------------------------------------------------------|
| D T T O                                                                                        | V WFS-Løyer des Servers hinzufligen                                                                                                    |                                                                                                    |
| E- J .edpse                                                                                    | Serververbindungen                                                                                                    |                                                                                                    |
| E disperipting                                                                                 | "Was immer Sie möchten"                                                                                                    |                                                                                                    |
| E                                                                                              | Verbinden Neu Bearbeiten Löschen                                                                                                    | Laden Speichern Karr                                                                                                    |
| B- Jorade_tre_usage<br>B- Jorade2                                                              |                                                                                                    |                                                                                                    |
| 😑 🗼 Application Data                                                                           | Filter:                                                                                                    |                                                                                                    |
| E- Besktop                                                                                     | Title Title Sid                                                                                                    |                                                                                                    |
| B Documents                                                                                    | Antel baulich geprägter Siedunge- und Verkehrsfläche ror_2012 Antel beulich geprägter Sie                                                                                                    |                                                                                                    |
| B B EdpsePortable                                                                              | Antel baukich geprägter Siedungs- und Verkehrsfläche km_2012 Antel baukich geprägter Sie<br>Antel baukich geprägter Siedungs- und Verkehrsfläche km_2012 Antel baukich geprägter Sie                                                                                                    | P                                                                                                    |
| B- fscapture                                                                                   | Anteil baukich geprägter Siedungs- und Verkehrsfleche IIIs 2012 Anteil baukich geprägter Sie.                                                                                                    | 1 a Day                                                                                                    |
| B- Projektionen                                                                                | Antei baukh geprägter Stedungs- und Verkehrsfläche gem_2011 Antei baukh geprägter Ste                                                                                                    |                                                                                                    |
| - 0 vg_250_ror_2013_grob.shp                                                                   | Antel baulich geprägter Stedungs- und Verliehrsflächeror_2011 Antel baulich geprägter Ste  Antel baulich geprägter Stedungs- und Verliehrsflächekfi 2011 Antel baulich geprägter Ste                                                                                                    | - Ala                                                                                                    |
| E B Support WFS                                                                                | Anteil baulich geprägter Siedungs- und Verliehrsflache krs. 2011 Anteil baulich geprägter Sie                                                                                                    | 1 1 1 1 1 1 1 1 1 1 1 1 1 1 1 1 1 1 1 1                                                                                                    |
| E Fevorites                                                                                    | Antel baukh geprägter Sedungs- und Verkehrsfläche ks_z011 Antel baukh geprägter Sedungs- und Verkehrsfläche bid 2010 Antel baukh geprägter Sedungs- und Verkehrsfläche bid 2010 Antel baukh geprägter Sedungs- und Verkehrsfläche bid 2010 Antel baukh geprägter Sedungs- und Verkehrsfläche bid 2010 Antel baukh geprägter Sedungs- und Verkehrsfläche bid 2010 Antel baukh geprägter Sedungs- und Verkehrsfläche bid 2010 Antel baukh geprägter Sedungs- und Verkehrsfläche bid 2010 Antel baukh geprägter Sedungs- und Verkehrsfläche bid 2010 Antel baukh geprägter Sedungs- und Verkehrsfläche bid 2010 Antel baukh geprägter Sedungs- und Verkehrsfläche bid 2010 Antel baukh geprägter Sedungs bid 2010 Antel baukh geprägter Sedungs |                                                                                                    |
| B- J Music                                                                                     | Antel baukich geprägter Stedunge- und Verkehreftliche gem 2010 Antel baukich geprägter Sie                                                                                                    |                                                                                                    |
| B- Pictures                                                                                    | Antel baulch geprägter Stedunge und Verlehrsflache kfs_2010 Antel baulch geprägter Se                                                                                                    | E Ba                                                                                                    |
| E- Searches                                                                                    | Anteil baulich geprägter Siedungs- und Verkehrsfläche kas_2010 Anteil baulich geprägter Sie Anteil baulich geprägter Siedungs- und Verkehrsfläche kas_2010 Anteil baulich geprägter Sie                                                                                                    | and a second                                                                                                    |
| 🖳 🎍 sextante                                                                                   | Anteil baulich geprägter Siedungs- und Verkehrsfläche bid 2009 Anteil baulich geprägter Sie                                                                                                    | See an                                                                                                    |
|                                                                                                | Anteil baulich geprägter Siedungs- und Verkehrsfläche gem_2009 Anteil baulich geprägter Sie<br>Anteil baulich geprägter Siedungs- und Verkehrsfläche ror 2009 Anteil baulich geprägter Sie                                                                                                    |                                                                                                    |
| Layerferster                                                                                   | Antel baulich geprägter Stedungs- und Verkehrsfläche kös 2009 Antel baulich geprägter Ste.                                                                                                    | my and                                                                                                    |
| ✔ 孫 ● ▼ ち ● 録 留 □                                                                              | Antel baukh geprägter Stedungs- und Verkehrsfläche Is_2009 Antel baukh geprägter Ste                                                                                                    |                                                                                                    |
| × bid 2009                                                                                     | Antel baukh geprägter Siedungs- und Verkehrsflachebid_2008 Antel baukh geprägter Sie Antel baukh geprägter Siedungs- und Verkehrsflächeam 2008 Antel baukh geprägter Sie                                                                                                    | the states                                                                                                    |
| X krs_2010                                                                                     | Antel baulich geprägter Stedlungs und Verkehrstlache nor 2008 Antel baulich geprägter Sie                                                                                                    | a marga p                                                                                                    |
| X kfs_2010                                                                                     | Antei baukh geprägter Sedungs- und Verkehrsfräche kis_2008 Antei baukh geprägter Se                                                                                                    | aron & mars & face                                                                                                    |
| x gem_2010                                                                                     | Antel baulich geprägter Stedunge- und Verkehrefläche                                                                                                    | A B B B B B B B B B B B B B B B B B B B                                                                                                    |
| X 64_2010                                                                                      | - Antel baulch geprägter Stedungs- und Verkehrsflache gem_2006 Antel baulch geprägter Sie                                                                                                    | and a second to be a second to be a second to be a second to be a second to be a second to be a second to be a                                                                                                    |
| * krs_2011                                                                                     | Antei baulich geprägter Siedungs- und Verkehrsfläche ror _2006 Antei baulich geprägter Sie Antei baulich geprägter Siedungs- und Verkehrsfläche kfs 2006 Antei baulich geprägter Sie                                                                                                    | P. 140                                                                                                    |
| X kfs_2011                                                                                     | Antel baulich geprägter Siedlungs- und Verkehrsfläche krs. 2006 Antel baulich geprägter Sie                                                                                                    |                                                                                                    |
| x gem_2011                                                                                     | - Antei baukin gepragter Sedungs- und verkensstadte                                                                                                    |                                                                                                    |
| × 64 2011                                                                                      | Title als Layernamen verwenden                                                                                                    | Dialog offen halten                                                                                                    |
| X krs_2012                                                                                     | Nur Objekte laden, die sich mit dem Kartenausschnitt überschneiden                                                                                                    |                                                                                                    |
| X kfs_2012                                                                                     | Koordinatenbezunssystem                                                                                                    |                                                                                                    |
| * gem_2012                                                                                     | Provide a second second s                                                                                                    | Tetra III                                                                                                    |
| X 64 2012                                                                                      | Bagister,                                                                                                    | Alden                                                                                                    |
| X krs_2013                                                                                     |                                                                                                    | HisayGuen Abfrace erstellen Schließen Hilfe                                                                                                    |
| X kfs_2013                                                                                     |                                                                                                    |                                                                                                    |
| X gem_2013                                                                                     |                                                                                                    | the second second second second second second second second second second second second second second second se                                                                                                    |
| K bid_2013                                                                                     |                                                                                                    | a service and a service of the service of the servi |
| X krs_2014                                                                                     |                                                                                                    | Law a state of the state of the |
| X kfs_2014<br>X ror 2014                                                                       |                                                                                                    |                                                                                                    |
| X gcm_2014                                                                                     |                                                                                                    |                                                                                                    |
| X bld_2014                                                                                     |                                                                                                    |                                                                                                    |
| Krs_2015                                                                                       |                                                                                                    |                                                                                                    |
| X kts_2015                                                                                     |                                                                                                    |                                                                                                    |
| X gem_2015                                                                                     |                                                                                                    |                                                                                                    |
| 2015                                                                                           |                                                                                                    |                                                                                                    |

HINWEIS: Im Gegensatz zu ArcGIS können Sie alle Layer auswählen und hinzufügen, ohne dass ein Fehler entsteht.